## **Quick Guide to Woods Charter PTSA Website**

## Visit the Woods Charter PTSA website: https://woodscharterptsa.org.

## **Request an account**

| Wo                                            | Dds Charter School |  |
|-----------------------------------------------|--------------------|--|
| Voods Charter PTSA and Lunch                  | Program            |  |
| nail: 1                                       |                    |  |
| issword:                                      |                    |  |
| Forgot Password?                              |                    |  |
| Log On                                        |                    |  |
| egister for new account                       |                    |  |
| aving a Problem? Have a question? Contact us. |                    |  |
| sods Charter School @ 2215                    |                    |  |

Click **Register for new account** on the main page. Enter the requested information, all items marked with an asterisk are required. You will receive an email from the system to confirm your email address. You cannot log into the system until you receive the email and click the link to confirm your address!

## **Placing Orders**

| coorde statem of cast |        |  |
|-----------------------|--------|--|
| Last Name             |        |  |
| Student Number        |        |  |
| Search                | Cancel |  |
| Jener                 | cancer |  |

The email address you registered with will be your username. Enter your password from registration and click the **Log On** button.

To order lunches, you will have to add one or more students to your account. Click **Manage Lunches > Lunch Accounts**. Click the **Add Student Profiles** button. Enter your student's PowerSchool number to search. Click **Add Student** next to the profile you want to add. Once added, edit the Profile to ensure they are set up for the right Lunch period and to add a

"Nickname" or preferred name that would make them easier to find in the system.

Faculty/Staff? Please use the **Account** menu on the top right side and click **Edit Profile**, then click the **Staff Account** button at the bottom of the page so that you can place orders for yourself.

Next, click **Manage Lunches > Order Lunches**, select a day on the calendar that displays an **Order** link. The available menu for that day will be displayed, so you can select what items to order. Click **Save Order**. Then pick a different profile to order for, if you have more than one student. Continue ordering.

To order other PTSA Merchandise, use the **PTSA Orders** menu. Click each menu item to order Grocery & Gas Cards, Milk Program, T-shirts or to make Donations.

When all orders are entered, click the red **View Cart** link in the top right-hand corner. Choose to check out with Check/Cash or Credit Card. If using Check/Cash, you will not be able to place another order until Payment is received.

View PTSA Communications at <u>https://woodscharterptsa.org/WCSWP</u>.